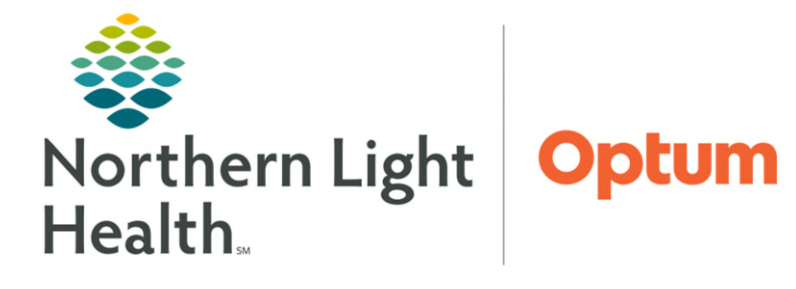

From the Office of Health Informatics Imaging PowerChart Implant History May 13, 2025

Medical record number

## Imaging staff can verify a patient's implanted port are recorded within PowerChart as PowerPorts.

- **<u>STEP 2</u>**: Enter the **Medical record number**.
  - Use the search icon if the medical record number is not available.
- STEP 3: Select OK.
- **<u>STEP 4</u>**: Select the appropriate viewpoint, **Nurse View** or **Imaging Technologist**.
- **<u>STEP 5</u>**: Select **Implant History**.
- **<u>STEP 6</u>**: Select **Port Implantable** to verify the port is a PowerPort.

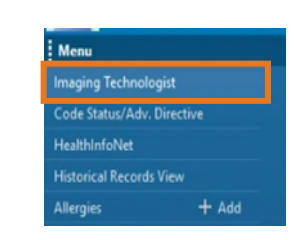

| Menu                     |       | Ŧ | < 🔹 🔹 🔒 Nurse View  |                                                                     | 💱 Full screen 🗧 Print 🗘 0 minutes ago  |
|--------------------------|-------|---|---------------------|---------------------------------------------------------------------|----------------------------------------|
| Perioperative Summar     | ~     | ^ | A                   | 1000                                                                |                                        |
| Nurse View               |       |   | Undeff              | Adminutes V Balliest Infe & Chang V Biochanas V Brownings Workflaur |                                        |
| Code Status/Adv. Dire    |       | Ŀ | nariour ^           | Admission A Padenciumo & Scory A Discharge A Pregnancy Workhow A    |                                        |
| Perioperative Doc        |       |   | ŧ                   | Implant History                                                     | ×                                      |
| MAR                      |       |   | Implant History     |                                                                     | PORT IMPLANTABLE POWERPORT CLEARVUE    |
| Interactive View and I&O |       | 1 | Reason for Visit    |                                                                     | LATEX FREE POLYURETHANE DISPOSABLE 8FR |
| Orders                   |       |   | Vital Signs         | Implant Date ^ Description Explant Date Type Materials Site         | OCT 17, 2023 08:17                     |
| Medication List          |       |   | Problem List        | ▼ Active                                                            | _                                      |
| Documentation            | + Add |   | Lines/Tubes/Drains  | OCT 17, 2023 08:17 PORT IMPLANTABLE P Chest                         |                                        |
|                          |       |   | Clinical Notes (50) | 42                                                                  | Source:<br>Surgical Documentation      |
| CommonWell+              |       |   | Assessments (0)     | Reason for Visit                                                    | Quantity:                              |
| HealthInfoNet            |       |   | Allergies (3)       | No Reality Found                                                    | 1                                      |

<u>NOTE</u>: If unable to locate the implant documentation within the component, search under Notes > Implant Device, then change the date criteria and the scanned document displays.

For questions regarding process and/or policies, please contact your unit's Clinical Educator or Health Informaticist. For any other questions please contact the Customer Support Center at: 207-973-7728 or 1-888-827-7728.